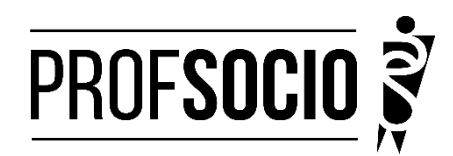

## UNIVERSIDADE ESTADUAL DE LONDRINA - UEL

INFORMAÇÕES PARA CADASTRO E MATRÍCULA

**Cadastro:** 9 a 19 de janeiro de 2024 (entrega de toda a documentação por e-mail e formulário Google) **Matrícula:** 19 a 21 de fevereiro (matrícula nas disciplinas via <u>https://sistemas.uel.br/portaldepos/index</u>) **Início das aulas:** 01 de março de 2024

Toda documentação listada abaixo deverá ser encaminhada (em arquivo único **formato PDF**) para o e-mail <u>profsocio.uel@gmail.com</u> e Seção de Pós-Graduação do CCH <u>secposcch@uel.br</u>

### DOCUMENTAÇÃO NECESSÁRIA:

- Fotocópia legível (frente e verso, sem tarja nem dobras) da Cédula de Identidade (R.G.) obrigatória para fins acadêmicos;
- Cadastro de Pessoas Físicas CPF (frente e verso, sem tarja, nem dobras): quando na Cédula de Identidade não constar

o nº do CPF, fica obrigatória a apresentação de cópia legível do mesmo ou Comprovante de Situação Cadastral no CPF,

retirado do site da Receita Federal:

https://www.receita.fazenda.gov.br/Aplicacoes/SSL/ATCTA/CPF/ConsultaSituacao/ConsultaPublica.asp;

- Fotocópia legível do Certificado de Reservista (Documento Militar), para os que possuem menos de 45 anos de idade sem tarja nem dobras;
- Fotocópia autenticada do diploma do curso de graduação frente e verso, sem tarja nem dobras). Para diplomas emitidos
  pela UEL a autenticação não será necessária. Em situações que a Instituição onde o aluno concluiu a graduação emita
  diploma digital, este não necessitará de autenticação;
- Fotocópia legível da Certidão de Nascimento ou Casamento (sem tarja nem dobras);
- Fotocópia autenticada do diploma do curso de graduação frente e verso, sem tarja nem dobras). Para diplomas emitidos
  pela UEL a autenticação não será necessária. Em situações que a Instituição onde o aluno concluiu a graduação emita
  diploma digital, este não necessitará de autenticação;
- Requerimento de matrícula devidamente preenchido e assinado (anexo 1)- pode ser assinado pelo gov.br;
- Comprovante de residência atualizado (últimos 3 meses);
- Declaração atualizada de vínculo e exercício da docência (anexo 2);
- Cópia do último contracheque;
- Prova de estar em dia com as obrigações eleitorais;
- PDF do Curriculo cadastrado na Plataforma Freire.

Atenção: Prestar, por qualquer forma, declaração inverídica ou incorreta, estará sujeito às penas previstas na lei

### CADASTROS OBRIGATÓRIOS

- Cadastrar currículo na plataforma Freire (anexo 3 e tutorial https://freire.capes.gov.br/portal/videostutoriais.html), no endereço https://eb.capes.gov.br/portal/)
   Observação: Cadastrar o mestrado SOCIOLOGIA EM REDE NACIONAL, no item formação acadêmicamestrado profissional em andamento, e selecionar a associada para a qual está se matriculando; preencher todas as abas e gerar o currículo em pdf.
- Preencher o formulário google <u>https://forms.gle/oh43mamgFmnhtQ6w5</u> e anexar todos os documentos acima em PDF únicoa este formulário.

## **CRONOGRAMA DE MATRÍCULA**

| MATRÍCULA VIA WEB – <u>PORTAL DO ESTUDANTE DE PÓS-GRADUAÇÃO</u> -<br><u>https://sistemas.uel.br/portaldepos/index</u> - escolha das disciplinas. | 19 a 21 de fevereiro de<br>2024                        |
|----------------------------------------------------------------------------------------------------|--------------------------------------------------------|
| Cada candidato/a receberá por e-mail o link de acesso ao Portal.                                                                                 |                                                        |
| DOCUMENTOS EXIGIDOS PARA A EFETIVAÇÃO DA MATRÍCULA REALIZADA NA WEB                                                                              | Enviar por SEDEX,<br>postados até o dia<br>19/02/2024; |

## **DOCUMENTOS PARA A MATRÍCULA**

Para a matrícula é exigida a via física dos documentos:

### PROCEDIMENTOS E LOCAL PARA A MATRÍCULA

A matrícula deverá ser realizada em duas etapas:

### PRIMEIRA ETAPA

## Confirmação/escolha da/s disciplina/s

Esta etapa é realizada **via web**, por meio do Portal do Estudante de Pós-Graduação, cujo link de acesso será enviado por email até o dia 16 de fevereiro de 2024

### SEGUNDA ETAPA

Envio dos documentos, por correios, para a efetivação da matrícula realizada na web, com data de postagem até o dia 19 de fevereiro de 2024, para o seguinte endereço:

O envio dos documentos é imprescindível para a efetivação da matrícula realizada via WEB. O não envio de todos os documentos mencionados, de forma LEGÍVEL, impedirá a confecção da carteira de identificação estudantil, bem como resultará no indeferimento ou cancelamento da matrícula a qualquer tempo.

DISTRIBUIÇÃO DE CARGA HORÁRIA DE AULAS - TURMA 2024-1 Teorias das Ciências Sociais 1 – 1º Semestre 2024 Profa. Maria José de Rezende: <u>mjder@uel.br</u> TCS1 (60h/presencial) 4 CRÉDITOS – Sexta (noturno)

Metodologia da Pesquisa – 1º Semestre 2024 Profa. Ileizi Luciana Fiorelli Silva: <u>ileizi@uel.br</u> MPQ1 (60h/presencial) 4 CRÉDITOS – Sexta (vespertino)

Metodologia de Ensino – 1º Semestre 2024 Profa. Angélica Lyra: <u>lyradearaujo@uel.br</u> MES1 (60h/presencial) 4 CRÉDITOS – sábado (matutino)

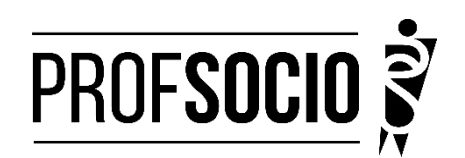

# <u>Anexo 1</u>

# MODELO DE DECLARAÇÃO

(Obs: Se o(a) candidato (a) foi aprovado(a) com vagas destinadas à escola pública, a decelaração necessariamente deve ser da escola pública. Utilizar papel timbrado de escola. A declaração deve ser assinada pela/o Diretor/a da escola pelo gov.br)

À Coordenação do ProfSocio

Assunto: Declaração de exercício profissional em escola

Declaro que (NOME COMPLETO DO CANDIDATO), inscrito no CPF (número do candidato), que estou em exercício profissional nesta escola como professor(a) de componente curricular \_\_\_\_\_

Cidade e data.

(Assinatura da Diretoria da escola)NOME DO(A) DIRETOR(A)

<u>Anexo 2</u> Tutorial para cadastro na Plataforma Freire (ou Plataforma da Edicação Básica) -<u>https://freire.capes.gov.br/portal/videos-tutoriais.html</u>

Orientação para cadastro do curriculo na Plataforma Freire.

# Preenchimento como Discente – PROEB

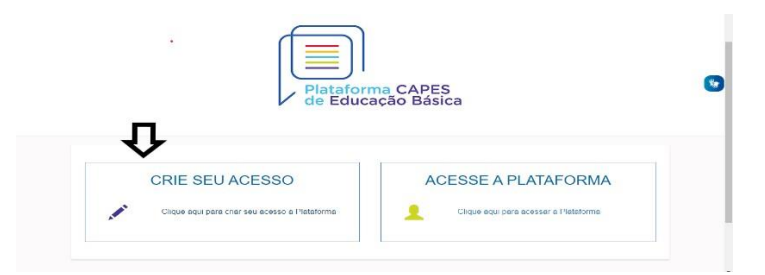

1. Realizar o cadastro inicial na plataforma EB.

2. Acessar "Currículo do Usuário" e "Identificação" (1º ícone), para preenchimento dos dadospessoais.

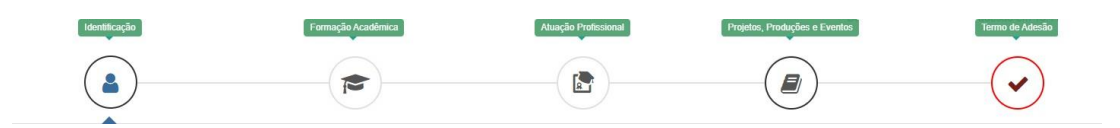

3. Acessar "Formação Acadêmica" (2º ícone) conforme abaixo.

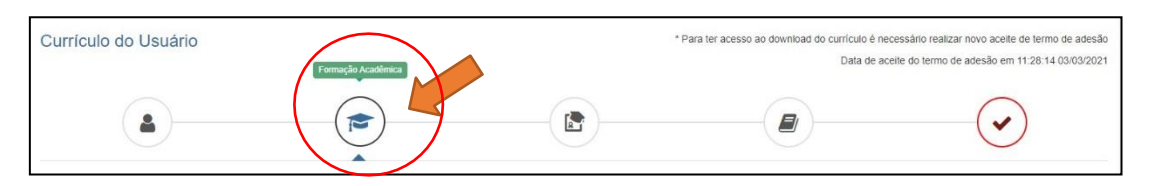

4. No segundo formulário da tela, "Formação Continuada e Pós-Graduação", clicar emINCLUIR.

| Formação Continuada e Pós-Graduação |             |       |          |        |     |       |  |  |
|-------------------------------------|-------------|-------|----------|--------|-----|-------|--|--|
| Nivel                               | Instituição | Curso | Situação | Inicio | Fim | Ações |  |  |
| Nenhuma Formação.                   |             |       |          |        |     |       |  |  |
|                                     |             |       |          |        |     |       |  |  |

# 5. Atenção para o preenchimento dos campos na nova tela:

| 🞓 Formação Contin                                                               | nuada e Pós-Graduação                                      | ×                                           | Nível Pós-graduação                            |
|---------------------------------------------------------------------------------|------------------------------------------------------------|---------------------------------------------|------------------------------------------------|
| Nivel*                                                                          | Grau Académico *                                           | Tipo Grau Académico *                       |                                                |
| Pós graduação 👻                                                                 | Mestrado Profissional *                                    | Stricto Sensu                               | Grau Acadêmico Mestrado Profissional           |
| Local 🔍 No Pais 🔿 No                                                            | o Exterior                                                 |                                             |                                                |
| Instituição *                                                                   |                                                            |                                             | Tipo Grau Acadêmico campo pré-preenchido pela  |
| Instra parte do nome da instituição p<br>faça a busca utilizando outra parte di | ara realizar a buecs (pelo menos trêc caracteres<br>o nome | ). Caso não encontre na primeira tentativa, | Plataformacomo Stricto Sensu.                  |
| Curso/Programa *                                                                |                                                            | ٣                                           | Instituição informação individual              |
| Area de Conhecimento *                                                          | res)                                                       |                                             | Curso/Programa informação individual           |
| Titulo do Trabalho *                                                            |                                                            |                                             | Área de Conhecimento campo pré-preenchido pela |
| 0.1000                                                                          | heteta a                                                   |                                             |                                                |

Plataformaconforme Programa selecionado.

Título do Trabalho informação individual

Situação Em andamento

Início informação

individual NÃO Bolsista

informação individual

# 6. <u>Não esquecer de clicar em SALVAR, a fim de não perder as informações inseridas ao</u> sair da página.

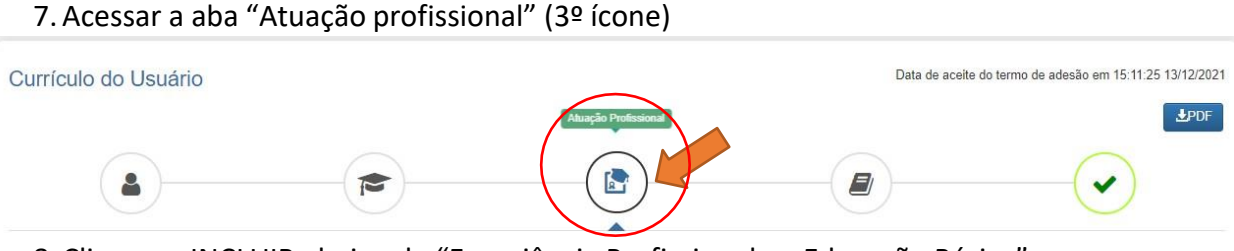

8. Clicar em INCLUIR abaixo de "Experiência Profissional na Educação Básica" e preencher comsua escola de atuação e demais campos obrigatórios (marcados com \*).

9. Acessar a aba "Projetos, Produções e Eventos" (4º ícone).

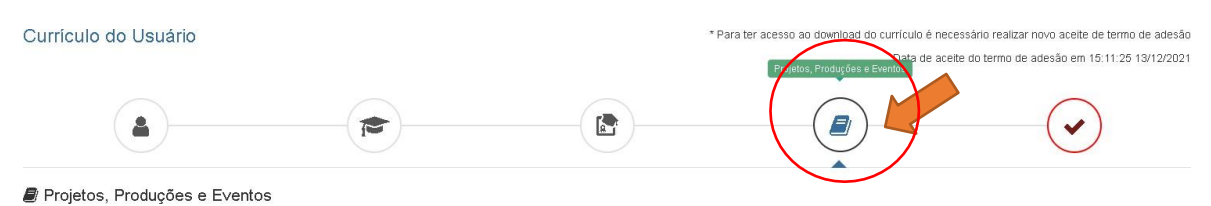

10. Preencher caso tenha informações a declarar.

11. Acessar "Termo de Adesão" (5º ícone).

12. Ler o TERMO DE ADESÃO E CONDIÇÕES DE USO.

13. O aceite do termo se dá em 2 etapas: "ticar" a caixa confirmando que leu e concorda; clicando no botão verde à direita "Aceito os termos e autorizo a Publicação do Currículo". Semrealizar este procedimento final o currículo não poderá ser visualizado pelo seu homologador institucional ou equipe técnica da CAPES.

| Currículo do Usuário                                                                                                    | * Para ter acesso ao download do currículo é necessário realizar novo aceite<br>Data de aceite do fermo de adesão em                                                                                      | de termo de adesão<br>15:11:25 13/12/2021 |
|----------------------------------------------------------------------------------------------------|----------------------------------------------------------------------------------------------------|-------------------------------------------|
|                                                                                                    |                                                                                                    |                                           |
| ▲ TERMO DE ADESÃO E CONDICÕES DE USO                                                                                                    |                                                                                                    |                                           |
| TERMO DE ADESÃO E CONDICÕES DE USO<br>Prezado(a) usuário(a),<br>Ao conduir seu catastro no Sistema Distatorma Canas de Educas a Básica a emitá lo à Canas unoã concordará com                                                                                                    |                                                                                                    | amente o                                  |
| documento antes de ACETRA:<br>Lembre-se de que a não aceitação do TERMO DE ADESÃO E CONDIÇÕES DE USO lite impossibilitará de prossegui<br>1. DAS DISPOSICÕES PRELIMINARES                                                                                                    | room o cadastro do currículo.                                                                                                    |                                           |
| 1.1 O presente Termo de Adesão tem por finalidade normatizar o uso do serviço oferecido pelo Sistema Plataforma Cc<br>1.2 São participes neste documento, de um lado a Capes, por meio de sua Diretoria de Formação de Professores da L<br>os(as) usuários(as) descritos(as) no subitem 1.4. | apes de Educação Básica da Coordenação de Aperfeiçoamento de Pessoal de Nível Superior (Capes).<br>Educação Básica (DEB), identificada como gestora do Sistema Plataforma Capes de Educação Básica, e, de | e outro,                                  |
| 1. Certifique-se de que as informações do currículo estão corretas;                                                                                                    |                                                                                                    |                                           |
| 2. Leia atentamente o Termo de Adesão e de Condições de Uso;                                                                                                    |                                                                                                    |                                           |
| 3. Certifique-se de que seu(s) e-mail (s) está(ão) correto(s):<br>APES GOV BR                                                                                                    |                                                                                                    |                                           |
| Declaro que li e estou de acordo com a Termo de Adesão e Condições de Uso     Voitar                                                                                                    | -→∆cailo os lemos e autoizo a Public                                                                                                    | ação do Currículo                         |
|                                                                                                    |                                                                                                    |                                           |

Por fim, lembre-se de manter seu currículo atualizado